9. Subject(件名)受信拒否設定

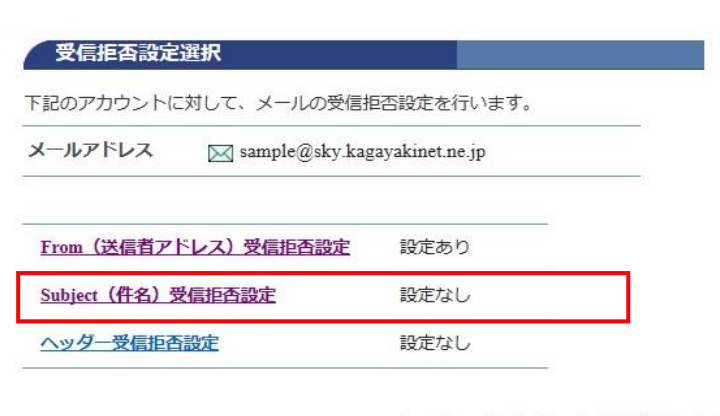

受信拒否設定選択

[Subject (件名) 受信拒否設定] を クリックします。

◆ メールアカウント情報参照に戻る

## Subject (件名) 受信拒否設定

下記のアカウントに対して、メールの受信を拒否するSubject(件名)の追加設定を行います。

| [注意事項]                                                                                                    |
|----------------------------------------------------------------------------------------------------|
| ・ Subject(件名)の欄には、新規に設定する件名を入力してください。                                                                                                 |
| <ul> <li>Subject (件名) は何件でも登録できますが、一度に登録できるのは 20件 まで<br/>です。</li> </ul>                                                               |
| • 複数件登録するときは改行して区切ってください。                                                                                                    |
| <ul> <li>Subject(件名)は部分一致で設定することができます。例えば、Helloで設定した場合、件名にHelloを含む全てのメールの受信を拒否できます。</li> <li>1つのかけいの(作名)は、見た220 cm2 もできます。</li> </ul> |
| <ul> <li>I DOUSUBJECT (件石) は、最大 320 文子入力 Cさまり。</li> <li>I つのSubject (件名) け 2 文字以上を入力してください)</li> </ul>                                |
| ・Subject(件名)には、半角力ナは入力しないでください。                                                                                                    |
| ・受信拒否されたメールは、迷惑メールフォルダに隔離されます。                                                                                                    |
| <ul> <li>隔離されたメールの保存期間は7日間です。期間を過ぎると自動的に削除されます。</li> </ul>                                                                            |
| <ul> <li>隔離されたメールは、「どこでもメール」で確認することができます。</li> </ul>                                                                                  |

メールアドレス 🖂 sample@sky.kagayakinet.ne.jp

Subject(件名)を入力して、「次へ」ボタンを押してください。 入力欄の値を画面表示直後の状態に戻したい場合は、「リセット」ボタンを押してください。

次へ リセット

◆ Subject (件名) 受信拒否設定一覧参照に戻る

## [Subject (件名)]の欄に 受信拒否設定したい件名を入力します。

複数ある場合は、改行して入力します。

Subject (件名) は部分一致で設定できます。

例えば、怪しい で設定した場合、 件名に怪しいを 含むメールの受信を拒否します。

Subject(件名)は何件でも登録できますが 1度に登録できるのは20件までです。

1つのSubject(件名)は 最大320文字入力できます。

[次へ]をクリックします。

| メールアドレス                | 🖂 sample@sky.kagayakinet.ne.jp                    |
|------------------------|---------------------------------------------------|
| subject(件名)            |                                                   |
| 怪しいメール<br>なりすましメール     |                                                   |
| よろしければ「登<br>前の画面に戻りた   | 録」ボタンを押してください。<br>い方は、「キャンセル」ボタンを押してください。         |
|                        | 登録 キャンセル                                          |
| Subject (件名            | <ul> <li>登録 キャンセル</li> <li>名) 受信拒否設定完了</li> </ul> |
| Subject (件名<br>メールアドレス | 登録 キャンセル<br><b> 主) 受信拒否設定完了</b>                   |

◆Ⅲ Subject (件名) 受信拒否設定一覧参照に戻る

[Subject (件名) 受信拒否設定]

入力した件名に誤りがないか確認します。

[登録] をクリックします。

正常に処理が終わると設定完了画面が表示されます。

設定内容を確認します。

Subject (件名) 受信拒否設定が 完了しました。 9-1. Subject (件名) 受信拒否設定削除

| 受信拒否設定選択                                                                                             | [Subject(件名)受信拒否設定選択]                                          |
|----------------------------------------------------------------------------------------------------|----------------------------------------------------------------|
| 下記のアカウントに対して、メールの受信拒否設定を行います。<br>メールアドレス I Sample@sky.kagayakinet.ne.jp                              | [Subject(件名)受信拒否設定]を<br>クリックします。                               |
| <u>From (送信者アドレス) 受信拒否設定</u> 設定なし                                                                    |                                                                |
| <u>Subject (件名) 受信拒否設定</u> 設定あり                                                                      |                                                                |
| <u>ヘッダー受信拒否設定</u><br>設定なし                                                                            |                                                                |
| ◆ ■ メールアカウント情報参照に戻る                                                                                  |                                                                |
| Subject (件名) 受信拒否設定一覧参照<br>下記のアカウントに対して、メールのSubject (件名)による受信拒否設定を行います。                              | [Subject(件名)受信拒否設定一覧参照」                                        |
| メールアドレス 🖂 sample@sky.kagayakinet.ne.jp                                                               |                                                                |
| Subject(件名)を追加設定する場合は、「設定」ボタンを押してください。<br>設定                                                         |                                                                |
| Subject(件名)を削除する場合は、削除したいSubject(件名)にチェックをして、「削<br>除」ボタンを押してください。                                    | 登録されているリストから削除したい<br>Subject(件名)の[選択]に<br>チェックを付け[削除]をクリックします。 |
| No. 選択 Subject (件名)                                                                                  |                                                                |
| 1 □ なりすましメール<br>2 □ RLUX U                                                                           |                                                                |
|                                                                                                    |                                                                |
|                                                                                                    |                                                                |
| 登録されている全てのSubject(件名)を削除する場合は、「全て削除」ボタンを押して<br>ください。<br>全て削除<br>使信拒否設定選択に戻る                          | ※登録されている、<br>全てのSubject(件名)を<br>削除したい場合には[全て削除]<br>をクリックします。   |
| Subject (件名) 受信拒否設定削除確認                                                                              | [Subject(件名)受信拒否設定削除確認]                                        |
| メールアドレス 🖂 sample@sky.kagayakinet.ne.jp                                                               | 削除する、件名を確認します。                                                 |
| Subject(件名)<br>なりすましメール<br>怪しいメール                                                                    | [了解] をクリックします。                                                 |
| 上記のSubject(件名)受信拒否設定を削除します。<br>よろしければ「了解」ボタンを押してください。<br>前の画面に戻りたい方は、「キャンセル」ボタンを押してください。<br>了解 キャンセル |                                                                |

| Subject (件名        | )受信拒否設定削除完了                    |  |
|--------------------|--------------------------------|--|
| メールアドレス            | 🖂 sample@sky.kagayakinet.ne.jp |  |
| Subject (件名)       |                                |  |
| なりすましメール<br>怪しいメール |                                |  |

上記のSubject(件名)受信拒否設定を削除しました。

◆ Subject (件名) 受信拒否設定一覧参照に戻る

[Subject(件名)受信拒否削除完了]

正常に処理が終わると削除完了画面が 表示されます 削除したSubject(件名)を確認します。

以上でSubject(件名)受信拒否削除が 完了しました。